## theater casino zuợ

## **Digital Stage**

Share your artistic contribution as a photo or one-minute video on Instagram with the #meintheatercasinozug.

This is how you share your contribution on Instagram:

- 1. Tap 🞯 to open the app.
- 2. To upload a photo or video or record a new one tap 🕀 at the bottom of your screen.
  - To upload a photo or video from your phone's library, tap **Library** (iPhone) or **Gallery** (Android) at the bottom of the screen and select the photo or video you want to share. Keep in mind that photos and videos on Instagram are depicted as square.
  - To record a video, tap Video at the bottom of your screen. Tap and hold to start recording. To stop recording simply take your finger off the button. You can tap and hold the button again to record several video clips. Tap to switch between front and rear camera. Remember that videos can only be 60 seconds long.
- 3. Optionally you can add a filter and then tap Next.
- 4. Tap on **Write a Caption ...** and enter #meintheatercasinozug followed by a text or emoji.
- 5. Tap Share.

Your post should appear on www.theatercasino.ch/en/meintheatercasinozug/. If you have set your profile to "private", you will need to reset it to "public" to view your post on the hashtag page. You can change your privacy settings in the account settings.

For newcomers to Instagram click https://help.instagram.com/ to create a profile.